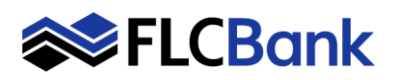

| Loan Number<br>Loan Amount<br>Closing Date | Borrower                       | Institution<br>Originator<br>Account Executive | Property Address<br>City / State / Zip<br>Loan Purpose                 | Final Date<br>Pipeline Status<br>AU Status                  | Lock Status<br>Lock Expiration<br>Product Code | Compliance Alerts<br>Details |
|--------------------------------------------|--------------------------------|------------------------------------------------|------------------------------------------------------------------------|-------------------------------------------------------------|------------------------------------------------|------------------------------|
| 0000620018<br>\$496,000.00                 | Test, Testing<br>Wholesale     | Test-PW1<br>Wholesale Wholesale<br>A.E Test    | 15205 Cerise Ave<br>Gardena, CA 90249<br>Refinance                     | Status: Imported                                            | Registered<br>CON30                            | Compliance Alerts            |
| 0000620019<br>\$367,000.00<br>3/19/2020    | Test, Test 8                   | Test-PW1<br>Wholesale Wholesale<br>A.E Test    | 1362 Ashley Oaks Drive<br>Jacksonville Beach, FL<br>32250<br>Refinance | Final: 2/18/2020<br>Status: U/W<br>Approved<br>w/Conditions | Registered<br>CON30                            | Compliance Alerts            |
| 0000620027<br>\$388,000.00                 | Lilly, Joseph                  | Test-PW1<br>Wholesale Wholesale<br>A.E Test    | 1119 Mermaid Dr<br>Annapolis, MD 21409<br>Refinance                    | Status: Imported                                            | CON30                                          | Compliance Alerts            |
| 0000620016<br>\$480,000.00<br>2/24/2020    | Test-update 1003,<br>Wholesale | Test-PW1<br>Wholesale Wholesale<br>A.E Test    | 604 N. EDGEWOOD<br>AVENUE<br>La Grange Park, IL 60526<br>Refinance     | Final: 1/23/2020<br>Status: U/W<br>Approved<br>w/Conditions | Lock Expired<br>2/24/2020<br>FHA30             | Compliance Alerts            |
| 0000620017<br>\$475,000.00                 | Test, No 1003<br>Update        | Test-PW1<br>Wholesale Wholesale<br>A.E Test    | 30348 N 73rd St.<br>Scottsdale, AZ 85266<br>Purchase                   | Status: Imported                                            | Lock Confirmed<br>3/13/2020<br>CON30           | A Compliance Alerts          |

# To Register, Update a Registration and Lock Procedures

Online Lock and Desk Hours (EST):

Online Locks – 10:30 A.M. – 7:00 P.M. Online Relocks - 10:30 A.M. – 4:00 P.M. Lock Desk Support – 9:00 A.M. – 7:00 P.M.

Select the loan in the pipeline.

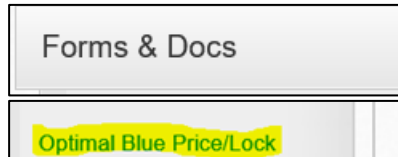

| ♪ Lie | en Information                                                                                                   |                                                                                                |                                                                                     |                                                                      |
|-------|----------------------------------------------------------------------------------------------------|------------------------------------------------------------------------------------------------|-------------------------------------------------------------------------------------|----------------------------------------------------------------------|
|       | Search for First Lien                                                                                            | Search for Second Lien                                                                         | Search for HELOC Second Lien                                                        |                                                                      |
|       | • 1st Mtg Loan Amt (Base)<br>266200                                                                              | 2nd Mtg Loan Amt                                                                               | HELOC Line Amt                                                                      | HELOC Drawn Amt                                                      |
| Lo    | an Information                                                                                                   |                                                                                                |                                                                                     |                                                                      |
|       | Price/Estimated Value     332750     LTV     80.00                                                               | Appraisal Amount     332750     CLTV New                                                       | Loan Purpose Purchase HCLTV                                                         | Cash-Out Amount 0.00                                                 |
|       | Waive Escrows           No           ● Origination Compensation           Lender Paid           ACH           No | Exception?<br>No Vaive Admin Fee?<br>No (Fees Out)                                             | Application Date<br>3/16/2023<br>External Status<br>Status 1                        | Disclosure Date                                                      |
| Во    | rrower Information                                                                                               |                                                                                                |                                                                                     |                                                                      |
|       | Borrower First Name<br>William<br>Citizenship<br>U.S. Citizen<br>Income Documentation<br>Verifien                | Borrower Last Name<br>Flagg<br>• First Time Home Buyer<br>No<br>Asset Documentation<br>Verfert | Representative FICO 755 Non-Occupant Coborrower No Employment Documentation Vertead | DTI Ratio     75.646     Self Employed     No     Months of Reserves |
| Pr    | Properties Financed                                                                                              | Monthly Qualifying Income<br>5533.84                                                           |                                                                                     |                                                                      |
|       | Occupancy<br>Investment Property ✓<br>State<br>New Jersey (NJ) ✓                                                 | Property Type       Single Family       County       Camden                                    | Number of Units           1 Unit           Corporate Relocation           No        | Number of Stories     Property Zip     08034                         |

Locate and click **Optimal Blue Price/Lock** under the **Forms & Docs** Menu.

## **Optimal Blue screen launches:**

The Lien Information is the first section on the screen; the screen has many sections; utilize your scroll bar on the right.

All fields with **RED** dot are required. **Scroll down the page** until all required fields are completed.

Many fields populate based on the URLA/1003 data imported and/or will default to zero if not applicable.

### Wholesale channel ONLY:

A compensation type must be selected from the **Originator Compensation** drop down box. This field **will not** appear for other channels.

The **First Time Home Buyer** field will default to none and require an answer.

The ACH field will default to No.

**Important:** The **FICO and County will not** default or populate and are required fields.

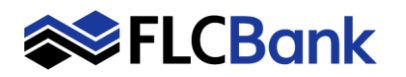

A Total Loan Amount

| Loan Type:                                                | Conforming          |               | O FHA O V              | Ousda                                                                |                                                   |
|-----------------------------------------------------------|---------------------|---------------|------------------------|----------------------------------------------------------------------|---------------------------------------------------|
| Loan Term(s):                                             | 🗹 30 Yr 🛛 🕻         | 25 Yr 20 Yr   | 15 Yr 10               | Yr tyr Mac:                                                          | 3                                                 |
| Amortization Type                                         | (s): 🗹 Fixed (      | ARM Balloon   |                        |                                                                      |                                                   |
| ARM Fixed Term(                                           | ): 🗹 5 Yr 🗌         | )7 Yr 🗌 10 Yr | 15 Yr Max: 3           |                                                                      |                                                   |
| Product Type(s):                                          | = All<br>Reno/Rehab | Standard      | Affordable             | HFA/Bond                                                             | HUD Specialty                                     |
| Desired Price<br>101.026<br>3/2/1<br>None<br>3/2/1<br>2/1 | 6.25<br>Borr<br>Yes | Desired Rate  | 60<br>  Not Sp<br>  No | Desired Look Period<br>tomated U/W System<br>reoffed V<br>Reduced MI | Interest Only<br>No<br>Pregayment Penalty<br>None |

0.00

#### **First Lien Search Criteria**

This section will default for best results to display from Optimal Blue. The registration/lock/product results will display once you submit this screen.

**Buydown Option**: If allowable for the product you must select 3/2/1, 2/1 or 1/0 Buydown Option from the drop down when Registering and Locking the loan as the field defaults to none.

<u>Continue</u> to **scroll down** to each section

Click the **Submit** button

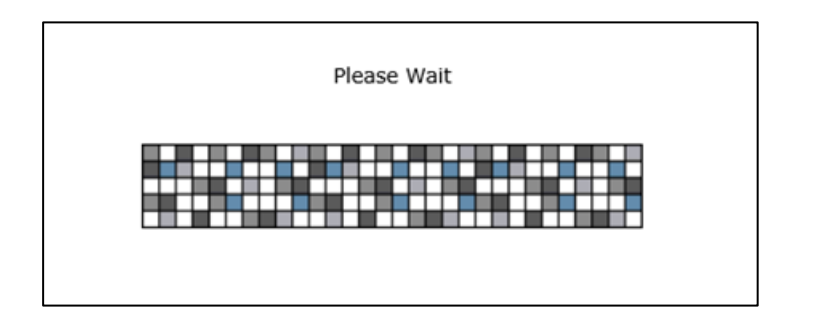

Submit

The "Please Wait" message/window will appear until the results display

This message will appear several times through-out the process.

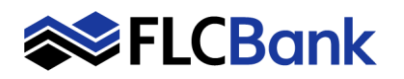

|       | Selected Loan: Loan ID; 36713 Status: Registered Borrower: Test 🔗 🖡                                                                                                    |           | 3 🎫 🖻 🖡                                            |                |                                                     |         |                                                   |                                    |
|-------|----------------------------------------------------------------------------------------------------|-----------|----------------------------------------------------|----------------|-----------------------------------------------------|---------|---------------------------------------------------|------------------------------------|
|       | Re-Submit Options     Re-Submit       • ist Mig Loan Antr (Base)     80.8       017 Ratio     80.8       9.44     11 Mig Loan Antr (Tota)       9.45     15 Mig Loan Antr (Tota)       200000     Loan Term(s): 30 Yr       Loan Type: Conforming     Loan Term(s): 30 Yr       Product Type(s): Standard     Full Top Products by Type                                                                                                    | I Best Tr | Desired Rate<br>25<br>AUS<br>of Specified<br>d ARI | M Fixed Term(s | Desired P<br>101.182<br>Boydow<br>None<br>): , 5 Yr | rice    | Desire:<br>45<br>Prepayment<br>[None<br>parison E | I Lock                             |
| Links | Eligible Product                                                                                                    | Rate      | ARM Margin                                         | APR            | P&I                                                 | Price   | Detail                                            | Compare                            |
|       | Florida Capital Bank - FHLMC Conforming 30 Yr Fixed (CON30)                                                                                                    | 4.250     | 0.000                                              | 4.284          | \$994                                               | 100.067 |                                                   |                                    |
|       |                                                                                                    |           |                                                    |                |                                                     | 2001007 | Show                                              |                                    |
| 6     | Florida Capital Bank - FNMA Conforming 30 Yr Fixed (CON30)                                                                                                    | 4.250     | 0.000                                              | 4.284          | \$994                                               | 100.067 | Show<br>Show                                      |                                    |
| Links | Florida Capital Bank - FNMA Conforming 30 Yr Fixed (CON30) Tineligible Product                                                                                                    | 4.250     | 0.000                                              | 4.284          | \$994                                               | 100.067 | Show<br>Show                                      | Detail 👻                           |
| Links | Florida Capital Bank - FINHA Conforming 30 Yr Fixed (CON30) Ineligible Product Florida Capital Bank - Elite Express Jumbo 30 Yr Fixed (EEJ30)                                                                                                    | 4.250     | 0.000                                              | 4.284          | \$994                                               | 100.067 | Show                                              | Detail V                           |
| Links | Florida Capital Bank - FIMA Conforming 30 Yr Fixed (CON30) Ineligible Product Florida Capital Bank - Elite Express Jumbo 30 Yr Fixed (EEJ30) Florida Capital Bank - FIHLMC Super Conforming 30 Yr Fixed (CD830)                                                                                                    | 4.250     | 0.000                                              | 4.284          | \$994                                               | 100.067 | Show                                              | Detail  Show Show                  |
|       | Florida Capital Bank - FIMAA Conforming 30 Yr Fixed (COR30) Ineligible Product Florida Capital Bank - Elite Express Jumbo 30 Yr Fixed (EEJ30) Florida Capital Bank - FIMAA Conforming 30 Yr Fixed (CD830) Florida Capital Bank - FIMAA Conforming High Balance 30 Yr Fixed (CD830)                                                                                                    | 4.250     | 0.000                                              | 4.284          | \$994                                               | 100.067 | Show                                              | Detail V<br>Show<br>Show           |
|       | Florida Capital Bank - FIMA Conforming 30 Yr Fixed (COR30)         Ineligible Product         Florida Capital Bank - Elite Express Jumbo 30 Yr Fixed (EEJ30)         Florida Capital Bank - FIMAC Super Conforming 30 Yr Fixed (CD830)         Florida Capital Bank - FIMAC Super Conforming 10 Yr Fixed (CD830)         Florida Capital Bank - FIMAC Conforming High Balance 30 Yr Fixed (CD830)         Florida Capital Bank - Sapphire Jumbo 30 Yr Fixed (CEF30) | 4.250     | 0.000                                              | 4.284          | \$994                                               | 100.067 | Show                                              | Detail  C Show Show Show Show Show |

# The Optimal Blue Re-Submit Options Screen will appear.

**Re-Submit:** If you need to change any of these values; click Re-Submit

The desired rate and products that are Eligible will appear.

Select the eligible product for that rate or select "Show" hyperlink for that rate to launch the pricing

**Important:** If Eligible Products appear as "Expired" <u>pricing is not</u> available. Refer to Lock Desk Hours on page #1 and try back later.

| 1st Mtg Loan Ar<br>202000<br>DTI Ratic<br>9,44<br>Property Z<br>20600                                                                                                    | nt (Base)                                                                                                    | LTV     80.8     Interest Only     vo     v     t Mtg Loan Amt (Total)     202000                                                                                                    | CLTV New<br>Waive Escrows<br>No                                                                                                    | Desired Rate<br>4.25<br>AUS<br>Not Specified | 101                                                                                                    | Desired Pri<br>.182<br>Buydown<br>ne |                                    | 45<br>Prepayme<br>None                    | ed Lock<br>ant Penalty |
|----------------------------------------------------------------------------------------------------|----------------------------------------------------------------------------------------------------|----------------------------------------------------------------------------------------------------|----------------------------------------------------------------------------------------------------|----------------------------------------------|----------------------------------------------------------------------------------------------------|--------------------------------------|------------------------------------|-------------------------------------------|------------------------|
| Loan Type: Confe<br>Product Type(s):                                                                                                    | orming<br>Standard                                                                                                    | Loan Term(s): 30 Yr                                                                                                    | Amortization Type(s)                                                                                                    | Fixed AR                                     | M Fixed Term(s): .                                                                                              | 5 Yr                                 |                                    |                                           |                        |
| nt /                                                                                                    | Full Product Listing                                                                                                    | Full Top F                                                                                                    | Products by Type Blend Best                                                                                                    | Top Products                                 | Side-by-Side Con                                                                                                | pari                                 | Blended Con                        | nparison                                  | Best Pricing           |
| Eligible Product                                                                                                    |                                                                                                    |                                                                                                    | Rat                                                                                                    | e ARM Margin                                 | APR                                                                                                    | PBI                                  | Price                              | Detail                                    | Compar                 |
|                                                                                                    |                                                                                                    |                                                                                                    | 4 25                                                                                                    | 0.000                                        | 4.284                                                                                                    | \$994                                | 100.067                            | Hide                                      |                        |
| Florida Capital Bar                                                                                                    | k - FHLMC Conform                                                                                                    | ing 30 Tr Hixed (CON3                                                                                                    |                                                                                                    | 0.000                                        |                                                                                                    |                                      |                                    |                                           | _                      |
| Florida Capital Bar<br>View Pricing for                                                                                                    | k - FHLMC Conform                                                                                                    | 21 30 45 60 7                                                                                                    | 5 90   Expiration: 05/12/22                                                                                                    | 0.000                                        |                                                                                                    | Pricing L<br>Search T                | ast Updated:<br>ïmestamp: 0        | : 03/28/22 1:<br>13/28/22 4:40            | 01 AM<br>PM            |
| Florida Capital Bar<br>View Pricing for<br>Rate                                                                                                    | k - FHLMC Conform<br>lock period: 15<br>APR                                                                                  | P&I                                                                                                    | 5 90 Expiration: 05/12/22<br>Compensation(%)                                                                                              |                                              | Price                                                                                                    | Pricing L<br>Search T                | ast Updated:<br>imestamp: 0<br>1I  | : 03/28/22 1:<br>13/28/22 4:40<br>Select  | 01 AM<br>PM            |
| Florida Capital Bar<br>View Pricing for<br>Rate<br>3.875                                                                                                    | k - FHLMC Conform<br>lock period: 15<br>APR<br>4.082                                                                         | 21 30 45 60 7<br>P&I<br>\$950                                                                                                    | 5 90   Expiration: 05/12/22<br>Compensation(%)<br>.000                                                                                    |                                              | Price<br>97.894                                                                                                 | Pricing L<br>Search T                | ast Updated:<br>imestamp: 0<br>11  | : 03/28/22 1::<br>13/28/22 4:40<br>Select | D1 AM                  |
| Florida Capital Bar<br>View Pricing for<br>Rate<br>3.875<br>3.990                                                                                                    | k - FHLMC Conform<br>lock period: 15<br>APR<br>4.082<br>4.159                                                                | 21 30 45 60 7<br>Pat<br>\$950<br>\$963                                                                                                    | 5 90   Expiration: 05/12/22<br>Compensation(%)<br>.000<br>.000                                                                            |                                              | Price<br>97.894<br>98.375                                                                                       | Pricing L<br>Search T                | ast Updated:<br>īmestamp: 0<br>41  | : 03/28/22 1:<br>3/28/22 4:40<br>Select   | 01 AM                  |
| Florida Capital Bar<br>View Pricing for<br>Rate<br>3.875<br>3.990<br>4.000                                                                                                  | k - FHLMC Conform<br>lock period: 15<br>APR<br>4.082<br>4.159<br>4.121                                                       | 21 30 45 60 7<br>P81<br>\$950<br>\$963<br>\$964                                                                                                    | 5 90   Expiration: 05/12/22<br>Compensation(%)<br>.000<br>.000<br>.000                                                                    |                                              | Price<br>97.894<br>98.375<br>98.933                                                                             | Pricing L<br>Search T                | ast Updated:<br>iimestamp: 0<br>4I | : 03/28/22 1:<br>13/28/22 4:40<br>Select  | 01 AM                  |
| Rate           3.875           3.990           4.000           4.125                                                                                                    | k - FHLMC Conform<br>lock period: 15<br>APR<br>4.082<br>4.159<br>4.121<br>4.199                                              | 21 30 45 60 7<br>PBI<br>\$950<br>\$963<br>\$964<br>\$979                                                                                                    | 5 90   Expiration: 05/12/22<br>Compensation(%)<br>.000<br>.000<br>.000                                                                    |                                              | Price<br>97.894<br>98.375<br>98.933<br>99.499                                                                   | Pricing L<br>Search T                | ast Updated:<br>imestamp: 0<br>41  | : 03/28/22 1:<br>13/28/22 4:40<br>Select  | D1 AM                  |
| Florida Capital Bar<br>View Pricing for<br>3.875<br>3.990<br>4.000<br>4.125<br>4.250                                                                                        | k - FHLMC Conform<br>lock period: 15<br>4.082<br>4.159<br>4.121<br>4.199<br>4.284                                            | 21 30 47 Food (CON3<br>21 30 45 60 7<br>Pat<br>\$950<br>\$963<br>\$964<br>\$979<br>\$994                                                                                                    | 5 90   Expiration: 05/12/22<br>Compensation(%)<br>.000<br>.000<br>.000<br>.000                                                            |                                              | Price<br>97.894<br>98.375<br>98.933<br>99.499<br>100.067                                                        | Pricing L<br>Search T                | ast Updated:<br>imestamp: 0        | : 03/28/22 1:<br>13/28/22 4:40<br>Select  | DI AM                  |
| Ronda Capital Bar           View Pricing for           3.875           3.990           4.000           4.125           4.250           4.375                                | k - FHLMC Conform<br>lock period: 15<br>4.082<br>4.159<br>4.121<br>4.199<br>4.284<br>4.409                                   | 21 30 45 60 7<br>Pat<br>\$950<br>\$963<br>\$964<br>\$579<br>\$994<br>\$1009                                                                                                    | 5 90   Expiration: 05/12/22<br>Compensation(%)<br>.000<br>.000<br>.000<br>.000<br>.000                                                    |                                              | Price           97.894           98.375           98.933           99.499           100.067           101.163   | Pricing L<br>Search T                | ast Updated:<br>imestamp: 0        | 2 03/28/22 1:<br>33/28/22 4:40<br>Select  | DI AM                  |
| Ronda Capital Bar           View Pricing for           Rate           3.875           3.990           4.000           4.125           4.250           4.375           4.750 | k - FHLMC Conform<br>lock period: 15<br>4.082<br>4.159<br>4.121<br>4.199<br>4.284<br>4.409<br>4.787                          | 21 30 45 60 7<br>Pat<br>\$950<br>\$963<br>\$964<br>\$979<br>\$994<br>\$1009<br>\$1054                                                                                                    | 5 90   Expiration: 05/12/22<br>Compensation(%)<br>.000<br>.000<br>.000<br>.000<br>.000<br>.000<br>.000                                    |                                              | Price<br>97.894<br>98.375<br>98.933<br>99.499<br><b>100.067</b><br>101.163<br>101.530                           | Pricing L<br>Search 1                | ast Updated:<br>imestamp: 0        | : 03/28/22 1::<br>3/28/22 4:40<br>Select  | DI AM                  |
| Forda Capital Bar<br>View Pricing for<br>3.875<br>3.990<br>4.000<br>4.125<br>4.250<br>4.375<br>4.750<br>4.875                                                               | k - FHLMC Conform<br>lock period: 15<br>Ark<br>4.082<br>4.159<br>4.121<br>4.199<br>4.284<br>4.409<br>4.787<br>4.912          | 21 30 45 60 7<br>Pat<br>\$950<br>\$963<br>\$964<br>\$979<br>\$994<br>\$1009<br>\$1054<br>\$1069                                                                                                    | S 90   Expiration: 05/12/22     Compensation(%)     .000     .000     .000     .000     .000     .000     .000     .000     .000     .000 |                                              | Price<br>97.894<br>98.375<br>98.933<br>99.499<br>100.067<br>101.163<br>101.530<br>101.530                       | Pricing L<br>Search 1                | ast Updated:<br>imestamp: 0        | : 03/28/22 1::<br>3/28/22 4:40<br>Select  | DI AM                  |
| Forda Capital Bar<br>View Pricing for<br>3.875<br>3.990<br>4.000<br>4.125<br>4.250<br>4.375<br>4.375<br>4.375<br>4.875<br>5.000                                             | k - FHUAC Conform<br>lock period: 15<br>Are<br>4.082<br>4.159<br>4.121<br>4.199<br>4.224<br>4.409<br>4.787<br>4.912<br>5.039 | Pate         CONS           21         30         45         60         7           Pate         5550         5963         5964         5979         5994           \$1009         \$1054         \$1069         \$1069         \$1084 | 5 90   Expiration: 05/12/22<br>Compensation(%)<br>.000<br>.000<br>.000<br>.000<br>.000<br>.000<br>.000<br>.000<br>.000                    |                                              | Price<br>97.894<br>98.375<br>98.933<br>99.499<br>100.067<br>101.163<br>101.530<br>191.530<br>191.522<br>102.433 | Pricing L<br>Search T                | ast Updated:<br>imestamp: 0        | 03/28/22 1:1<br>03/28/22 4:40<br>Select   | PM                     |

#### Eligible Product Florida Capital Bank EXCEPTION Conforming 30 yr. Fixed [Expired] Florida Capital Bank Wholesale - FHLMC Conforming 30 Yr Fixed (CON30, LPC30) [Expired] Florida Capital Bank Wholesale - FNMA Conforming 30 Yr Fixed (CON30, LPC30)

## Please wait message will appear

Based on the desired rate chosen the results will display in a highlighted color for that rate.

Also, all other rates will appear for that product as well.

## Click the "Lock Icon" for the applicable rate/price to Register or Lock the Ioan.

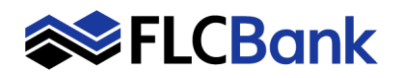

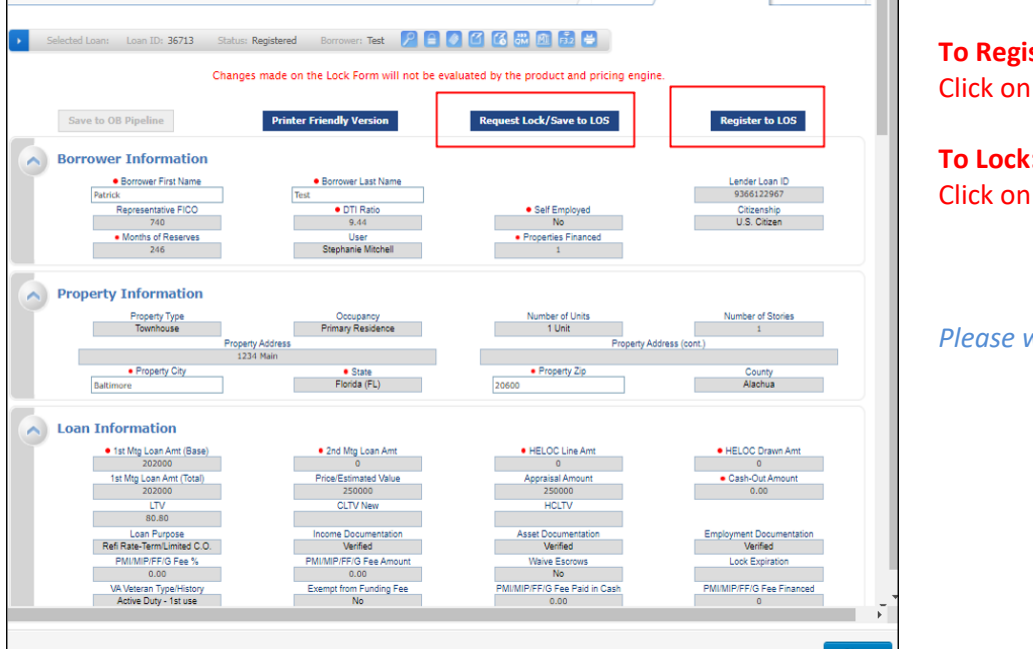

## **To Register or Update Registration:** Click on **Register /Save to LOS**

To Lock: Click on Request Lock/Save to LOS

Please wait message will appear

| Save to  |                                                  | Printer Friendly Version                   | Request Lock/Save to LOS           | Register to LOS              |   |
|----------|--------------------------------------------------|--------------------------------------------|------------------------------------|------------------------------|---|
| Borrow   | er Information                                   |                                            |                                    |                              |   |
| Te       | Borrower First Name st 8                         | Borrower Last Name Test                    |                                    | Lender Loan ID<br>0000620019 |   |
|          | Representative FICO<br>750                       | DTI Ratio     18.899                       | Self Employed     No               | Citizenship<br>U.S. Citizen  |   |
|          | Months of Reserves     0                         |                                            | Close                              |                              |   |
|          |                                                  | Your loan has been registered and da       | ita was pushed to your LOS.        |                              |   |
| Proper   | Property Type                                    | Please continue your work on this loa      | in within your LOS.                | Number of Stories            |   |
|          | Pro     1362 av                                  | op:                                        | erty Addres                        | s (cont.)                    | Ľ |
| Jac      | Property City cksonville Beach                   |                                            |                                    | County<br>Duval              |   |
| Loan II  | nformation                                       |                                            |                                    |                              | l |
|          | Base Loan Amount     367000                      |                                            |                                    | HELOC Drawn Amt.             |   |
|          | Total Loan Amount<br>367000                      |                                            |                                    | Cash-Out Amount     0.00     |   |
|          | • LTV<br>73.4                                    |                                            |                                    | HCLTV (Drawn Amt)     0      |   |
|          | Refi Rate-Term/Limited C.O.                      |                                            | Ť                                  | Verified                     |   |
|          | PMI/MIP/FF/G Fee %<br>0                          | PMU/MIP/FF/G Fee Amount<br>0               | Walve Escrows<br>No                | Lock Expiration              |   |
|          | VA Veteran Type/History<br>Active Duty - 1st use | Exempt from Funding Fee<br>No              | PMI/MIP/FF/G Fee Paid in Cash<br>0 | PMI/MIP/FF/G Fee Financed    | L |
|          |                                                  | Origination Compensation     Borrower Paid | Finance Entire Amount              |                              |   |
| First Li | en Information                                   |                                            |                                    |                              |   |
|          | Pro                                              | oduct Name                                 | Product Code                       | Search Timestamp             |   |
|          | Florida Capital Bank Whole:                      | sale - FNMA Conforming 30 Yr Fixed         | CON30, LPC30                       | 3/2/2020 11:52:28 AM         |   |
|          | Rate<br>3.25                                     | Price                                      | Lock                               | Margin                       |   |
|          | ARM Index Value                                  | Buydawn                                    | Prepayment Penalty                 | Interest Only                |   |
| в        | Sorrower Pays MI (if required)                   | None<br>Automated U/W System               | APR                                | No<br>P & I Pmt              | Y |
| <        | Vee                                              | Max OnnalEnd                               | 1.166                              | >                            | - |
|          |                                                  |                                            |                                    |                              |   |
|          |                                                  |                                            |                                    | Clos                         | e |

**Once the loan is Registered or Locked** the following screen will appear. Informs you to return to the LOS and work on your loan.

Click **Close** on the message <u>and</u> the bottom of the screen to return to the pipeline

You will be returned to the Details Page in Mortgagebot; **click the F5** key to refresh your screen.

A Register or Lock confirmation is sent to the Loan Originator via email.

**Helpful Tip:** The URLA/1003 in the FLCB LOS is updated for the Loan Originator until the loan is in a status of "UW Submitted". Then the ULRA/1003 is locked down and the underwriter will be responsible for updating this point forward.

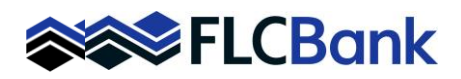

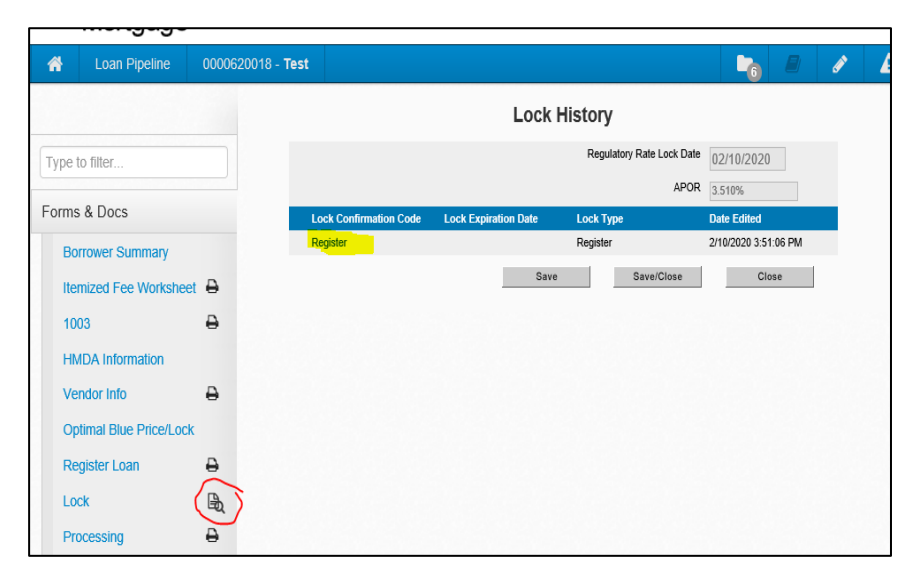

| Luan Pipeline                                                                                                    | 00006                                                                                                    | 20017 - <b>Test</b>                                                                                                    |                                  |                                                                                                    |                                                                          |                                              |
|----------------------------------------------------------------------------------------------------|----------------------------------------------------------------------------------------------------|----------------------------------------------------------------------------------------------------|----------------------------------|----------------------------------------------------------------------------------------------------|--------------------------------------------------------------------------|----------------------------------------------|
|                                                                                                    |                                                                                                    |                                                                                                    |                                  | Lock                                                                                                    | History                                                                  |                                              |
| ype to filter                                                                                                    |                                                                                                    |                                                                                                    |                                  |                                                                                                    | Regulatory Rate Lock Date                                                | e 02/10/2020                                 |
|                                                                                                    |                                                                                                    |                                                                                                    |                                  |                                                                                                    | APOF                                                                     | 3.510%                                       |
| orms & Docs                                                                                                    |                                                                                                    | - L                                                                                                    | ock Confirmation Co              | de Lock Expiration Date                                                                                                    | Lock Type                                                                | Date Edited                                  |
| Borrower Summary                                                                                                    |                                                                                                    | 1<br>F                                                                                                    | 4424830091<br>Register           | 3/11/2020 11:59:00 PM                                                                                                    | Lock<br>Register                                                         | 2/10/2020 3:24:49 PM<br>2/10/2020 3:19:47 PM |
| Itemized Fee Works                                                                                                    | heet 🔒                                                                                                    |                                                                                                    |                                  | Save                                                                                                    | Save/Close                                                               | Close                                        |
| 1003                                                                                                    | Ð                                                                                                    |                                                                                                    |                                  |                                                                                                    |                                                                          |                                              |
| HMDA Information                                                                                                    |                                                                                                    |                                                                                                    |                                  |                                                                                                    |                                                                          |                                              |
| Vendor Info                                                                                                    | -                                                                                                    | _                                                                                                    |                                  |                                                                                                    |                                                                          |                                              |
| Lock                                                                                                    | R                                                                                                    | )                                                                                                    |                                  |                                                                                                    |                                                                          |                                              |
| Optimal Blue Chang<br>Request                                                                                                    | le                                                                                                    |                                                                                                    |                                  |                                                                                                    |                                                                          |                                              |
| Processing                                                                                                    | ₽                                                                                                    |                                                                                                    |                                  |                                                                                                    |                                                                          |                                              |
|                                                                                                    |                                                                                                    |                                                                                                    |                                  |                                                                                                    |                                                                          |                                              |
|                                                                                                    |                                                                                                    |                                                                                                    |                                  |                                                                                                    |                                                                          |                                              |
| Loan Information                                                                                                    |                                                                                                    |                                                                                                    |                                  |                                                                                                    |                                                                          |                                              |
| Loan Information<br>Base Loan Amount                                                                                                    | 1st Mtg* /                                                                                                    | Amort/Maturity                                                                                                    | Term                             | Purpose of Lo                                                                                                    | an                                                                       |                                              |
| Loan Information<br>Base Loan Amount<br>\$212,830.00                                                                                                    | 1st Mtg* /<br>3                                                                                                    | Amort/Maturity<br>360/360                                                                                                    | Term                             | Purpose of Los<br>Purchase                                                                                                    | ın                                                                       |                                              |
| Loan Information<br>Base Loan Amount<br>\$212,830.00<br>Financed PMI/MIP/V/                                                                                                    | 1st Mtg* /<br>3<br>AFF E                                                                                                    | Amort/Maturity<br>360/360<br>Escrow Waiver                                                                                                    | Term                             | Purpose of Loc<br>Purchase<br>Purpose of Ret                                                                                                    | in                                                                       |                                              |
| Loan Information<br>Base Loan Amount<br>\$212,830.00<br>Financed PMI/MIP/V<br>\$0.00                                                                                                    | 1st Mtg * A<br>3<br>AFF E                                                                                                    | Amort/Maturity<br>360/360<br>Escrow Waiver<br>No                                                                                                    | Term                             | Purpose of Loi<br>Purchase<br>Purpose of Rei                                                                                                    | in<br>Inance                                                             |                                              |
| Loan Information<br>Base Loan Amount 5<br>5212,630.00<br>Financed PMI/MIP/V<br>50.00<br>Loan Amount 1st Mt                                                                                                    | 1st Mtg* /<br>3<br>AFF E<br>1g* E                                                                                                    | Amort/Maturity<br>360/360<br>Escrow Waiver<br>No<br>Escrow Waiver                                                                                                    | Term                             | Purpose of Loi<br>Purchase<br>Purpose of Ref<br>Doc Type                                                                                                 | in<br>inance                                                             |                                              |
| Loan Information<br>Base Loan Amount -<br>5212,630.00<br>Financed PMI/MIP/V<br>50.00<br>Loan Amount 1st Mt<br>5212,630.00                                                                                                    | 1st Mtg * /<br>3<br>AFF E<br>1g * E                                                                                                    | Amort/Maturity<br>360/360<br>Escrow Waiver<br>No<br>Escrow Waiver                                                                                                    | Term<br>Type                     | Purpose of Loc<br>Purchase<br>Purpose of Ref<br>Doc Type<br>Full Documenta                                                                               | in inance                                                                |                                              |
| Loan Information<br>Base Loan Amount<br>\$212,830.00<br>Financed PMI/MIP/V<br>\$0.00<br>Loan Amount 1st M<br>\$212,830.00<br>Loan Amount 2nd M                                                                                                    | 1st Mtg* /<br>3<br>AFF E<br>tg* E                                                                                                    | Amort/Maturity<br>360/360<br>Escrow Waiver<br>No<br>Escrow Waiver<br>HELOC Piggyba                                                                                                    | Term<br>Type<br>uck              | Purpose of Lot<br>Purchase<br>Purpose of Rei<br>Doc Type<br>Full Documenta<br>Buydown                                                                    | inance<br>tion<br>Buydown Plan                                           | Contributor                                  |
| Loan Information<br>Base Loan Amount 1<br>\$212,830.00<br>Financed PMI/MIP/V.<br>50.00<br>Loan Amount 1st MI<br>\$212,830.00<br>Loan Amount 2nd M<br>\$0.00                                                                                                    | 1st Mtg* A<br>3<br>AFF E<br>tg* E                                                                                                    | Amort/Maturity<br>360/360<br>Escrow Waiver<br>No<br>Escrow Waiver<br>HELOC Piggyba<br>No                                                                                                    | Term<br>Type<br>ack              | Purpose of Lo<br>Purchase<br>Purpose of Ref<br>Doc Type<br>Full Documenta<br>Buydown<br>Yes                                                              | inance<br>tion<br>Buydown Plan<br>2/1                                    | Contributor                                  |
| Loan Information<br>Base Loan Amount<br>\$212,830.00<br>Financed PMI/MIP/V<br>\$0.00<br>Loan Amount 1st Mi<br>\$212,830.00<br>Loan Amount 2nd M<br>\$0.00<br>Undrawn HELOC                                                                                                    | 1st Mtg ^ A<br>AFF E<br>tg ^ E<br>Itg ^ F                                                                                                    | Amort/Maturity<br>360/360<br>Escrow Waiver<br>No<br>Escrow Waiver<br>HELOC Piggyba<br>No<br>Estimated Closin                                                                                        | Term<br>Type<br>sck              | Purpose of Lo<br>Purchase<br>Purpose of Rel<br>Doc Type<br>Full Documenta<br>Buydown<br>Yes                                                              | inance<br>Iion<br>2/1                                                    | Contributor                                  |
| Loan Information<br>Base Loan Amount<br>\$212,830.00<br>Loan Amount 9MI/MIP/V,<br>\$0.00<br>Loan Amount 1st Mt<br>\$212,830.00<br>Loan Amount 2nd M<br>\$0.00<br>Undrawn HELOC<br>\$0.00                                                                                                    | 1st Mtg * /<br>3<br>AFF E<br>tg * E<br>tg * F<br>F                                                                                                    | Amort/Maturity<br>360/360<br>Escrow Waiver<br>No<br>Escrow Waiver<br>HELOC Piggyba<br>No<br>Estimated Closin                                                                                        | Term<br>Type<br>nck<br>g Date '  | Purpose of Lo<br>Purchase<br>Purpose of Rei<br>Doc Type<br>Full Documenta<br>Buydown<br>Yes                                                              | inance<br>Ion<br>Buydown Plan<br>2/1                                     | Contributor                                  |
| Loan Information<br>Base Loan Amount 1<br>\$212,830.00<br>Financed PMI/MIP/V<br>50.00<br>Loan Amount 1st Mt<br>\$212,830.00<br>Loan Amount 1st Mt<br>\$20.00<br>Undrawn HELOC<br>50.00<br>Purchase Price                                                                                                    | 1st Mtg * /<br>3<br>AFF E<br>tg * E<br>tg * F                                                                                                    | Amort/Maturity 3<br>360/360<br>Escrow Waiver<br>No<br>HELOC Piggyba<br>No<br>Estimated Closin                                                                                                    | Term<br>Type<br>ack<br>g Date '  | Purpose of Lo<br>Purchase<br>Purpose of Rel<br>Doc Type<br>Full Documenta<br>Buydown<br>Yes<br>Interest Only                                             | inance<br>tion<br>2/1<br>Interest Only Peri                              | Contributor                                  |
| Loan Information<br>Base Loan Amount<br>\$212,830,00<br>Financed PMI/MIP/V<br>50,00<br>Loan Amount 1st Mt<br>\$212,830,00<br>Loan Amount 2nd M<br>\$0,00<br>Undrawn HELOC<br>\$0,00<br>Purchase Price<br>\$220,000,00                                                                                                    | 1st Mtg ^ /<br>3<br>AFF E<br>tg ^ E<br>tg ^ F<br>E                                                                                                    | Amort/Maturity '<br>360/360<br>Escrow Waiver<br>No<br>Escrow Waiver<br>HELOC Piggyba<br>No<br>Estimated Closin<br>LTV<br>36.741%                                                                    | Term<br>Type<br>g Date '         | Purpose of Lo<br>Purchase<br>Purpose of Rel<br>Doc Type<br>Full Documenta<br>Buydown<br>Yes<br>Interest Only<br>No                                       | inance<br>Iion<br>2/1<br>Interest Only Peri                              | Contributor                                  |
| Loan Information<br>Base Loan Amount<br>S212,830,00<br>Financed PMI/MIP/V,<br>50,00<br>Loan Amount 1st M<br>50,00<br>Loan Amount 2nd M<br>50,00<br>Undrawn HELOC<br>50,00<br>Purchase Price<br>5220,000,00<br>Appraised Value                                                                                                    | 1st Mtg * J<br>3<br>AFF E<br>Ig * E<br>Itg * F<br>E<br>L<br>S<br>S                                                                                                    | Amort/Maturity 1<br>960/360<br>Eacrow Waiver<br>No<br>Eacrow Waiver '<br>HELOC Piggyba<br>No<br>Estimated Closin<br>LTV<br>96.741%<br>LTV                                                           | Term<br>Type<br>ack<br>g Date '  | Purpose of Lo<br>Purchase<br>Purpose of Rei<br>Doc Type<br>Full Documenta<br>Buydown<br>Yes<br>Interest Only<br>No<br>Mi                                 | inance<br>tion<br>2/1<br>Interest Only Peri<br>MI Coverage               | Contributor<br>od<br>LPMI                    |
| Loan Information<br>Base Loan Amount :<br>\$212,830,00<br>Financed PMI/MIP/V<br>50,00<br>Loan Amount 1st Mt<br>\$212,830,00<br>Loan Amount 2nd M<br>\$30,00<br>Undrawn HELOC<br>\$0,00<br>Purchase Price<br>\$220,000,00<br>Appraised Value<br>\$220,000,00                                                                                                    | 1st Mtg * 4<br>3<br>AFF E<br>tg * E<br>tg * F<br>tg * F<br>tg * F<br>tg * C<br>S<br>C                                                                                                    | Amort/Maturity<br>360/360<br>Escrow Waiver<br>No<br>Escrow Waiver<br>HELOC Piggyba<br>No<br>Estimated Closin<br>LTV<br>96.741%<br>LTV<br>96.741%                                                    | Term<br>Type<br>kck<br>g Date '  | Purpose of Lo<br>Purchase<br>Purpose of Rel<br>Doc Type<br>Full Documenta<br>Buydown<br>Yes<br>Interest Only<br>No<br>Mi                                 | inance<br>Ion<br>2/1<br>Interest Only Peri<br>MI Coverage                | Contributor<br>od<br>LPMI<br>No              |
| Loan Information<br>Base Loan Amount<br>\$212,830,00<br>Financed PMI/MIP/V<br>30,00<br>Loan Amount 1st Mt<br>\$212,830,00<br>Loan Amount 1st Mt<br>\$212,830,00<br>Loan Amount 1st Mt<br>\$20,000<br>Undrawn HELOC<br>\$0,00<br>Purchase Price<br>\$220,000,00<br>Appraised Value<br>\$220,000,00<br>Cash Out                                                                                                    | 1st Mtg 2 2<br>AFF E<br>Ig * E<br>Ig * E<br>E<br>C<br>S                                                                                                    | Amort/Maturity<br>360/360<br>Escrow Walver<br>No<br>Escrow Walver<br>HELOC Piggyba<br>No<br>Estimated Closin<br>LTV<br>36.741%<br>CLTV<br>36.741%<br>HCLTV                                          | Term<br>Type<br>inck<br>g Date ' | Purpose of Lo<br>Purchase<br>Purpose of Rel<br>Doc Type<br>Full Documenta<br>Buydown<br>Yes<br>Interest Only<br>No<br>Mi<br>No<br>Seller Contribu        | inance<br>Iion<br>2/1<br>Interest Only Peri<br>MI Coverage               | Contributor<br>od<br>LPMI<br>No              |
| Loan Information<br>Base Loan Amount -<br>\$212,830.00<br>Financed PMI/MIP/V<br>50.00<br>Loan Amount 1st Mi<br>\$212,830.00<br>Loan Amount 2nd M<br>50.00<br>Undrawn HELOC<br>50.00<br>Purchase Price<br>\$220,000.00<br>Cash Out<br>\$20.00                                                                                                    | 1st Mtg * A<br>AFF E<br>Ig * E<br>Itg * F<br>L<br>S<br>S<br>S<br>S                                                                                                    | Amort/Maturity<br>360/360<br>Escrow Waiver<br>No<br>Escrow Waiver<br>HELOC Piggyba<br>No<br>Estimated Closin<br>LTV<br>36.741%<br>2LTV<br>36.741%<br>4CLTV<br>36.741%                               | Term<br>Type<br>sck<br>g Date '  | Purpose of Lo<br>Purchase<br>Purpose of Rel<br>Doc Type<br>Full Documenta<br>Buydown<br>Yes<br>Interest Only<br>No<br>Mi<br>No<br>Seiler Contribu        | inance<br>tion<br>2/1<br>Interest Only Peri<br>MI Coverage               | Contributor<br>od<br>LPMI<br>No              |
| Loan Information Base Loan Amount : \$212,830,00 Financed PMI/MIP/V 50,00 Loan Amount 1st MI \$212,830,00 Loan Amount 1st MI \$212,830,00 Undrawn HELOC \$0,00 Undrawn HELOC \$20,000,00 Appraised Value \$220,000,00 Cash Out \$20,000 Undrawn HELOC \$220,000,00 Cash Out \$20,000 Undrawn HELOC \$220,000,00 Cash Out \$20,000 Undrawn HELOC \$220,000,00 Cash Out \$20,000 Undrawn HELOC \$220,000,00 Cash Out \$20,000 Undrawn HELOC \$220,000,00 Cash Out \$220,000,00 Cash Out \$220,000,00 Cash O | 1st Mtg * 2<br>AFF E<br>Itg * E<br>tg * E<br>S<br>S<br>S<br>S<br>S<br>S<br>S<br>S<br>S<br>S<br>S<br>S<br>S<br>S<br>S<br>S<br>S<br>S<br>S                                                                                                    | Amort/Maturity<br>360/360<br>Escrow Waiver<br>No<br>Escrow Waiver<br>HELOC Piggyba<br>No<br>Estimated Closin<br>LTV<br>96.741%<br>CLTV<br>96.741%<br>CLTV<br>96.741%                                | Term<br>Type<br>kck<br>g Date '  | Purpose of Lo<br>Purchase<br>Purpose of Rel<br>Doc Type<br>Full Documenta<br>Buydown<br>Yes<br>Interest Only<br>No<br>Mi<br>No<br>Seller Contribu<br>No  | inance<br>Ion<br>2/1<br>Interest Only Peri<br>MI Coverage                | Contributor<br>od<br>LPMI<br>No              |
| Loan Information<br>Base Loan Amount<br>S212,830,00<br>Financed PMI/MIP/V<br>30,00<br>Loan Amount 1st Mt<br>5212,830,00<br>Loan Amount 1st Mt<br>5212,830,00<br>Loan Amount 1st Mt<br>5212,830,00<br>Undrawn HELOC<br>50,00<br>Purchase Price<br>5220,000,00<br>Appraised Value<br>5220,000,00<br>Cash Out<br>50,00<br>DTI<br>53,1135                                                                                                    | 1st Mtg * / 3<br>AFF P<br>Itg * P<br>Itg * P<br>S<br>S<br>S<br>S<br>S<br>S<br>S<br>S<br>S<br>S<br>S<br>S<br>S<br>S<br>S<br>S<br>S<br>S<br>S                                                                                                    | Amort/Maturity<br>360/360<br>Escrow Walver<br>No<br>Escrow Walver<br>HELOC Piggyba<br>No<br>Estimated Closin<br>LTV<br>36.741%<br>CLTV<br>36.741%<br>HCLTV<br>36.741%<br>HCLTV<br>36.741%           | Term<br>Type<br>g Date '         | Purpose of Loc<br>Purchase<br>Purpose of Rei<br>Doc Type<br>Full Documenta<br>Buydown<br>Yes<br>Interest Only<br>No<br>Mi<br>No<br>Seller Contribu<br>No | Inance<br>Ion<br>2/1<br>Interest Only Peri<br>MI Coverage                | Contributor<br>od<br>LPMI<br>No              |
| Loan Information<br>Base Loan Amount :<br>\$212,830.00<br>Financed PMI/MIP/V.<br>50.00<br>Loan Amount 1st Mi<br>\$212,830.00<br>Loan Amount 1st Mi<br>\$212,830.00<br>Undrawn HELOC<br>50.00<br>Undrawn HELOC<br>50.00<br>Purchase Price<br>\$220,000.00<br>Cash Out<br>50.00<br>DTI<br>43,113%                                                                                                    | 1st Mtg * / 3<br>AFF E<br>Ig * E<br>Itg * F<br>E<br>S<br>S<br>S<br>S<br>S<br>S<br>S<br>S<br>S<br>S<br>S<br>S<br>S<br>S<br>S<br>S<br>S<br>S                                                                                                    | Amort/Maturity<br>360/360<br>Escrow Waiver<br>No<br>Escrow Waiver<br>HELOC Piggyba<br>No<br>Estimated Closin<br>LTV<br>36.741%<br>CLTV<br>36.741%<br>HCLTV<br>36.741%<br>Sorrower Paid              | Term<br>Type<br>sck<br>g Date '  | Purpose of Loi<br>Purchase<br>Purpose of Rel<br>Doc Type<br>Full Documenta<br>Buydown<br>Yes<br>Interest Only<br>No<br>Mi<br>No<br>Seller Contribu<br>No | in<br>Inance<br>Ion<br>2/1<br>Interest Only Peri<br>MI Coverage<br>tions | Contributor<br>od<br>LPMI<br>No              |
| Loan Information Base Loan Amount : 5212,630,00 Financed PMI/MIP/V 50,00 Loan Amount 1st MI 5212,830,00 Loan Amount 1st MI 5212,830,00 Undrawn HELOC 50,00 Undrawn HELOC 520,000,00 Appraised Value 5220,000,00 Appraised Value 5220,000,00 DTI 43,113% * new or existing , 1m                                                                                                    | 1at Mtg * /<br>3<br>AFF E<br>tg * E<br>tg * E tg * E<br>tg * E<br>tg * E<br>tg * E<br>tg * E tg * E<br>tg * E<br>tg * E<br>tg * E<br>tg * E<br>tg * E<br>tg * E<br>tg | Amort/Maturity<br>360/360<br>Escrow Waiver<br>No<br>Escrow Waiver<br>HELOC Piggyba<br>No<br>Estimated Closin<br>LTV<br>36.741%<br>56.741%<br>56.741%<br>56.741%<br>Driginator Comp<br>30rrower Paid | Term<br>Type<br>g Date '         | Purpose of Lo<br>Purchase<br>Purpose of Rel<br>Doc Type<br>Full Documenta<br>Buydown<br>Yes<br>Interest Only<br>No<br>Mi<br>No<br>Seller Contribu<br>No  | inance<br>tion<br>2/1<br>Interest Only Peri<br>Mi Coverage               | Contributor<br>od<br>LPMI<br>No              |

#### **Registered Loans:**

Under Forms & Docs the loan will have a Registered and Lock icon

Click on the Lock icon (to view the Registered Loan) - the Registered History screen will appear

### To view the Registration Screen:

**Click** the Registration hyperlink to view the Registration Screen.

### If Locked:

Click on the Lock icon (to view the Locked Loan) - the Lock History screen will appear

#### To view the Lock Screen:

**Click** the Lock confirmation hyperlink lock code to view the Lock Confirmation

**Pricing:** All pricing will appear in the industry standard format (101.00/100.00/99.00)

To <u>update</u> or <u>lock</u> a **registered loan Follow the entire process; page #1** Update applicable fields

- Click Register to LOS to save updated changes and stay registered or
- Click on Request Lock/Save to LOS to lock the registered loan

**Buydown**: If the loan was Registered/Locked as a buydown; will appear under Loan Information.

To update a locked loan, extend a loan or make any other changes; **Refer to the Submit an Optimal Blue Change Request Procedures**